# INTRODUCING THE TRANSAMERICA CUSTOMER PORTAL

## **EASY START GUIDE**

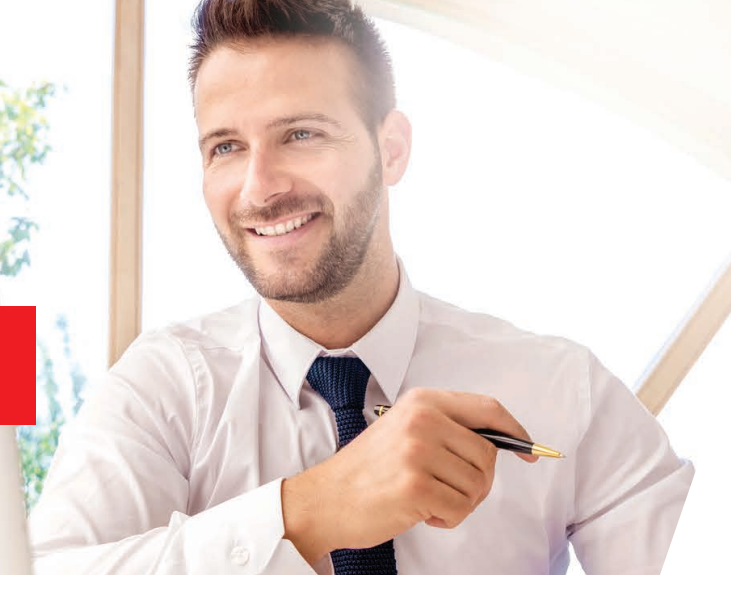

10/24

## Creating an account is simple! We'll walk you through a few steps to get you set up.

## **GETTING STARTED**

Establishing your online profile is key in managing your annuity on a regular basis. Our convenient and secure website provides the 24/7 access you need.

## **CREATE ACCOUNT**

- 1. Go to transamerica.com and click E CREATE ACCOUNT
- 2. Click 🧎 Individual
- 3. Click 🖌 Annuities
- 4. Starting on the Create Your Account Page, follow these steps:
  - Verify your identity by entering your first and last name, date of birth, and Social Security number without dashes
  - Enter your primary email address
  - Optional enter your cell phone number
  - Create a username and password
  - Click NEXT
  - Choose whether you want your one-time passcode to be sent as a text message or as an email
  - Enter the one-time passcode onto the website
  - Optional Enter an alternate email address
  - Set up 3 security questions with unique answers
  - Click NEXT
  - Check the boxes indicating agreement with the Terms and Conditions as well as the Consent to Do Business Electronically
  - Click FINISH AND GO TO MY ACCOUNT

## Website Technical Support

Monday through Friday, 9 a.m. - 6 p.m. ET

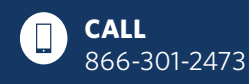

#### 272497R2 © 2024 Transamerica Corporation. All Rights Reserved.

## **RETURNING VISITORS**

After you create an account, the shorter login process will let you monitor activity in just a few clicks. You'll be in control. It's that easy to stay connected to your annuity's daily performance.

## LOG IN

### Log in faster by going directly through our annuity portal.

- 1. Go to secure.transamerica.com
- 2. On the Login page, enter your username and password
- 3. Click LOGIN
- If you've enabled multifactor authentication, you'll be asked to enter a one-time passcode and answer one of your security questions
- 5. Find the policy you want to review and select **DETAILS**

## **YOU'RE ONLINE**

Now that you've logged in, you will see the **My Products** page. Scroll down the **Account Details** page to review important information such as **Policy Value** and **Death Benefits**. To review Beneficiaries, go to the **Policy Overview** page.

Looking for something specific? To access your Transaction History click **Transaction History**. To locate **Fund Performance** and **Subaccount Values**, click the drop down menu titled **Manage Allocations**.

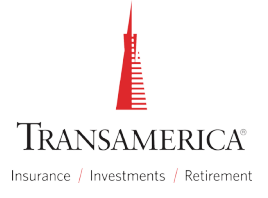